# **Instructions to Students for Online Exam**

#### Steps to be followed by the Students for taking the Online Test:

#### Step 1:

## Exam URL:

• Enter <u>lms.vrsiddhartha.ac.in</u> in your browser address bar as per the time table slot.

#### Step 2:

• After you enter your Username (Roll number) and Password, click on my courses link (Left Side Navigation Block).

#### Step 3:

• Select and Click on the required courselink.

## Step 4:

• Click on the Exam link in activity page.

# (Note: Read the instructions which appear on the Screen.)

# Step 5:

• Click on "Attempt QuizNow". Then click on "Start Attempt".

## Step 6:

- At the end of the test, click on "Finish attempt" in the Quiz Navigation Panel. You will get to see "Summary of Attempts".
- It will also show if you have missed any questions. You can click on "Return to attempts" or you can go back and attempt by clicking on the particular question number.

## Step 7:

- Confirm by clicking on "Submit All and Finish" once you have completed the test.
- You will get your test score on the spot.

## Note:

- Duration of the test will be **15 minutes** only.
- Answer all the questions, don't leave out any.
- In this Test, you will get 8 questions in all that is 1 Mark Questions of 6 and 2 Marks questions of 2 for total of 10 marks.
- There are no partial marks and no negative marks.